The Payroll Account is a separate auxiliary account intended for payments related to the remuneration of company employees.

## Managing the payroll account in GOconnect Biznes

- **1.** The Payroll Account functions together with the supply account (current or auxiliary account designated in the system).
- **2.** The execution of payments from a payroll account with an auto-supply service must be performed in a system with a specific payroll package functionality.
- **3.** Individual transfers / import of orders made from the payroll account must be saved in the package.
- **4.** In the package creation form, the *Payroll package* checkbox is ticked automatically.

### ONLY THEN WILL AUTOMATIC ACCOUNTING BE PERFORMED CORRECTLY, I.E.:

- the supply account will be charged with one aggregate amount,
- a single payment will be credited to the payroll account.

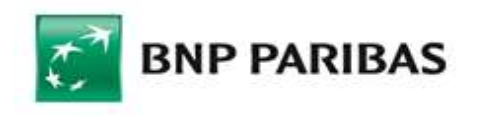

The bank for a changing world

## **IMPORT OF PAYMENTS**

1. Select the cloud icon from the top menu bar, then select from the drop-down list: Import  $\rightarrow$  Templates list and from the displayed list select e.g. MultiCash PLI import.

|                                                       |                      |          |                                                      | ବ 😁 🕫 🕡        | FIRMA ABC ~            | C- Logout |
|-------------------------------------------------------|----------------------|----------|------------------------------------------------------|----------------|------------------------|-----------|
|                                                       |                      |          |                                                      | Export Import  | Templates list         |           |
| ← Back                                                |                      |          |                                                      | Imported files |                        |           |
| <pre>cport / import templates isport templates </pre> |                      |          | No Imported files<br>You have no imported files yet. |                | See more<br>JSD<br>JSD |           |
| Import template                                       |                      |          |                                                      | See all        |                        | -         |
| Search Q                                              | Template type 🗸 🗸    | Author 👻 |                                                      | Show more      | ~                      |           |
| Template name                                         | Template type  👳     |          | Author $\phi$                                        |                |                        |           |
| Multicash PLI import<br>PAD-P-1 向                     | Multicash PLI import |          | Predefined by the ba                                 | ink            | 1                      |           |

2. After selecting the template name, using the SELECT THE FILE button, select the file to be imported, and then click the IMPORT button.

| ← Back                                                                          | Session time 04:42 | C EXTEND        |
|---------------------------------------------------------------------------------|--------------------|-----------------|
| Import templates / Data import                                                  |                    |                 |
| Data import                                                                     | 公                  | Add to favorite |
| Template name                                                                   |                    |                 |
| Multicash PLI import                                                            |                    |                 |
| Character encoding                                                              |                    |                 |
| Windows-1250 🗸                                                                  |                    |                 |
| Transfer of funds from the account.                                             |                    |                 |
| Load from file 🗸                                                                |                    |                 |
| Drag and drop the item here or Select the file<br>The Maximum file size + 10 MB |                    |                 |
| Additional options                                                              |                    |                 |
| None                                                                            |                    |                 |
| Verify payees' accounts against the list of counterparties                      |                    |                 |
| Add new payees to counterparties when importing                                 |                    |                 |
| CANCEL                                                                          |                    | IMPORT          |

#### **IMPORTS OF TRANSFERS**

- the execution of payments from the payroll account using the auto-supply mechanism

from the related account

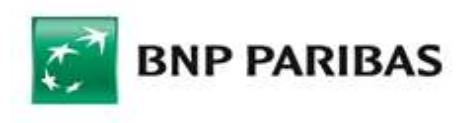

The bank for a changing world

### **EXECUTION OF PAYMENTS WITH AN AUTO-SUPPLY SERVICE**

1. Select the CREATE PACKAGE button.

| Imported transfer details (Rending approval)                                                             |                                                                        |                                                   |                                     |         |
|----------------------------------------------------------------------------------------------------|------------------------------------------------------------------------|---------------------------------------------------|-------------------------------------|---------|
| File name<br>WYNAGRODZENIE_LISTOPAD_2023.txt<br>Checksum<br>SHA256: 49035cd39cd97ec9e72576ba9ac74a9d5443 | Template name<br>Multicash PLI import<br>27c3e22be39b214dc177ae514e9 👸 | Number of tr<br>S                                 | ansactions                          |         |
| MD5: aac4d14146a20d1e48e5116e8e960cb0 C                                                                  |                                                                        |                                                   |                                     |         |
| Transfer list                                                                                            |                                                                        |                                                   |                                     |         |
| Correct (4) Corrected (4) Incorrect (1)                                                                  | All                                                                    |                                                   |                                     |         |
| ON: $\varphi$ Exec. date $\varphi$ Title $\varphi$                                                       | Account name ©<br>Account number ©                                     | Counterparty $\oplus$<br>Account number $\oplus$  | Amount $\oplus$ / Currency $\oplus$ |         |
| 1. 04.12.2023 NOWAK ANNAKRAKOW                                                                           | Rachunek płacowy<br>PL04 1600 1127 0003 0122 3591 8140                 | ABC S.A.<br>69 1750 1312 7040 0001 3847 5887      | 92,00 PLN                           | Details |
| 2. 04.12.2023 NOWAK BEATAWARSZA                                                                          | WA Rachunek płacowy<br>PL04 1600 1127 0003 0122 3591 8140              | ABC SP Z 0.0.<br>19 1800 1505 2222 0100 8808 7502 | 135,00 PLN                          | Details |
| 3. 04.12.2023 KOWALSKA ANNAWRO                                                                           | LAW Rachunek płacowy<br>PL04 1600 1127 0003 0122 3591 8140             | ABC S.A.<br>32 1750 1312 3786 2000 0001 5864      | 56,00 PLN                           | Details |
| 5. 04.12.2023 KOWALCZYK BEATASZC                                                                         | ZECIN Rachunek płacowy<br>PL04 1600 1127 0003 0122 3591 8140           | ABC S.A.<br>51 1750 1312 7040 0000 0264 3813      | 84,97 PLN                           | Details |
|                                                                                                    |                                                                        |                                                   |                                     |         |

2. The *Payroll package* checkbox is automatically marked in the package creation form.

Then enter the name of the package and select CREATE PACKAGE.

| Create package                                                                                                | ×  |
|----------------------------------------------------------------------------------------------------|----|
| Package name                                                                                                  |    |
| Package settings                                                                                              |    |
| <ul> <li>Self-provisioning of the payroll account will take place only in the payroll<br/>package.</li> </ul> |    |
| Package execution mode Standard Package as a whole Package edition Close the package to allow for its edition |    |
| CANCEL CREATE PACKAG                                                                                          | GE |

In order to sign and send the Payroll package, go to the module  $\textsc{Order} \to \textsc{Transfers} \to \textsc{To}$  be sent

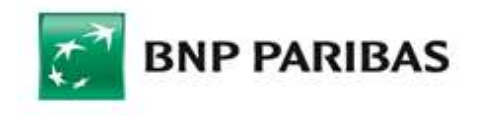

The bank for a changing world

## **EXECUTION OF A SINGLE TRANSFER**

### **ORDER FROM THE PAYROLL ACCOUNT**

— the entry of single transfers ightarrow adding orders to the package

- 1. In the Domestic transfer template
- in the Transfer of funds from the Account / funds available field, select Payroll account
- after entering and validating all the data, select CONFIRM
  - 2. In the module Orders  $\rightarrow$  Transfers  $\rightarrow$  Your handlings or All
- mark the transfer and select the option CREATE PACKAGE

— if a payroll package was previously defined in the system, add the order to the package by selecting the ADD TO PACKAGE button

| ← Ba                 | ck                                     |                         |                                                      | ¢   | Session time 04:        | 19 C EXTEND |
|----------------------|----------------------------------------|-------------------------|------------------------------------------------------|-----|-------------------------|-------------|
| Add t                | o package                              |                         |                                                      |     |                         |             |
| <b>A</b> Se          | elf-provisioning of                    | the payroll ac          | count will take place only in the payroll package.   |     |                         |             |
| Sun<br>Total<br>10,0 | nmary<br>amount of transfers<br>10 PLN | in PLN                  | List of selected transfers<br>1                      |     |                         |             |
| Search               | Exec. date ¢<br>Creation<br>date ¢     | C Title ¢<br>Type ¢     | can add selected transfers. Select one of Challe New | y¢  | Status ¢<br>Signature ¢ |             |
|                      | 04.12.2023<br>04.12.2023               | Domestic pa             | IRODZENIE_112029_235918 219,94<br>Gwge (transfer: 2) | PLN | Entering                | ~           |
|                      | 03.12.2023<br>30.11.2023               | 🖄 a_2359<br>Domestic pa | 18 1619 550,7t<br>ckage (transfers: 2)               | PLN | Entering                | ~           |
|                      | 30.11.2023<br>30.11.2023               | 🖒 kubaku<br>Domestic pa | ba_235918 30 835,22<br>ckage (transfers: 4)          | PLN | Entering                | ~           |
|                      | 24.11.2023<br>24.11.2023               | Domestic pa             | 235918 25,84<br>ckage (transfers: 2)                 | PLN | Entering                | ~           |
| CANCEL               |                                        |                         |                                                      |     |                         | CONFIRM     |

### THE SIGNED AND SENT ORDERS ARE BOOKED ACCORDINGLY:

- on the supply account, there is a collective debit amount with a description of the operation: The supply of the payroll account,

- on the payroll account, there is a collective amount of credit and individual amounts of payroll charges.

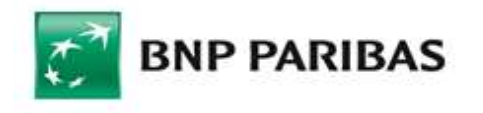

The bank for a changing world